### UPUTE ZA UČITELJE I UČENIKE OŠ POREČ

#### PRETVARANJE MATERIJALA ZA NASTAVU U PDF FORMAT(2.NAČIN)

- 1. Izradite svoje materijale (Word, PowerPoint, Excel...).
- 2. Pretvaramo materijale u PDF format jer se on ne može modificirati.
- 3. Posjetite stranicu: https://www.ilovepdf.com/

| ovePDF   Online PDF tools for 🕅 🗙 🕂      |                                                |                                             | - a                                                                   |  |
|------------------------------------------|------------------------------------------------|---------------------------------------------|-----------------------------------------------------------------------|--|
| C ilovepdf.com                           |                                                |                                             | 🕮 🕁 🥐                                                                 |  |
| likacije 🐧 Office 365 🧿 E-SFERA 🔊 e-D    | nevnik 🙀 Carnet 🛞 OŠ Poreč 🛞 OŠ Vrsar          | 토 EduPage-Vrsar 📑 Školski portal 🦪 IRIM   N | leuron 📫 Microsoft Teams 🛛 📕 Druge                                    |  |
| PDF MERGE PDF SPLIT PDF                  | COMPRESS PDF CONVERT PDF ▼ A                   | LL PDF TOOLS -                              | Log in Sign up                                                        |  |
| Everv tool                               | vou need to w                                  | ork with PDFs in                            | one place                                                             |  |
| From tool you no                         |                                                | uting All are 100% EDEE and a               |                                                                       |  |
| Every tool you ne                        | ed to use PDFs, at your linge                  | rtips. All are 100% FREE and e              | asy to use! Merge,                                                    |  |
| split, comp                              | oress, convert, rotate, unlock a               | and watermark PDFs with just                | a few clicks.                                                         |  |
|                                          |                                                |                                             |                                                                       |  |
|                                          |                                                |                                             | N                                                                     |  |
| × .                                      |                                                | 7 6                                         | W                                                                     |  |
| Merge PDF                                | Split PDF                                      | Compress PDF                                | PDF to Word                                                           |  |
| Combine PDFs in the order you want with  | Separate one page or a whole set for           | Reduce file size while optimizing for       | Easily convert your PDF files into easy to                            |  |
| the easiest PDF merger available.        | easy conversion into independent PDF<br>files. | maximal PDF quality.                        | edit DOC and DOCX documents. The<br>converted WORD document is almost |  |
|                                          |                                                |                                             | 100% accurate.                                                        |  |
| N                                        | N                                              |                                             |                                                                       |  |
| P                                        | X                                              | W                                           |                                                                       |  |
| PDF to Powerpoint                        | PDF to Excel                                   | Word to PDF                                 | Powerpoint to PDF                                                     |  |
| Turn unur BDE files inte essute edit BDT | Pull data straight from PDEs into Excel        | Make DOC and DOCX files easy to read        | Make DDT and DDTX slidechows easy to                                  |  |
| and PPTX slideshows                      | spreadsheets in a few short seconds            | by converting them to PDF                   | view by converting them to PDF                                        |  |

 Odaberite iz kojeg u koji format želite pretvoriti datoteku. Uvijek mora biti "to PDF", jedino birate početni format. Na primjer: pretvaram WORD u PDF. Kliknem na Word to PDF (označeno crvenom bojom).

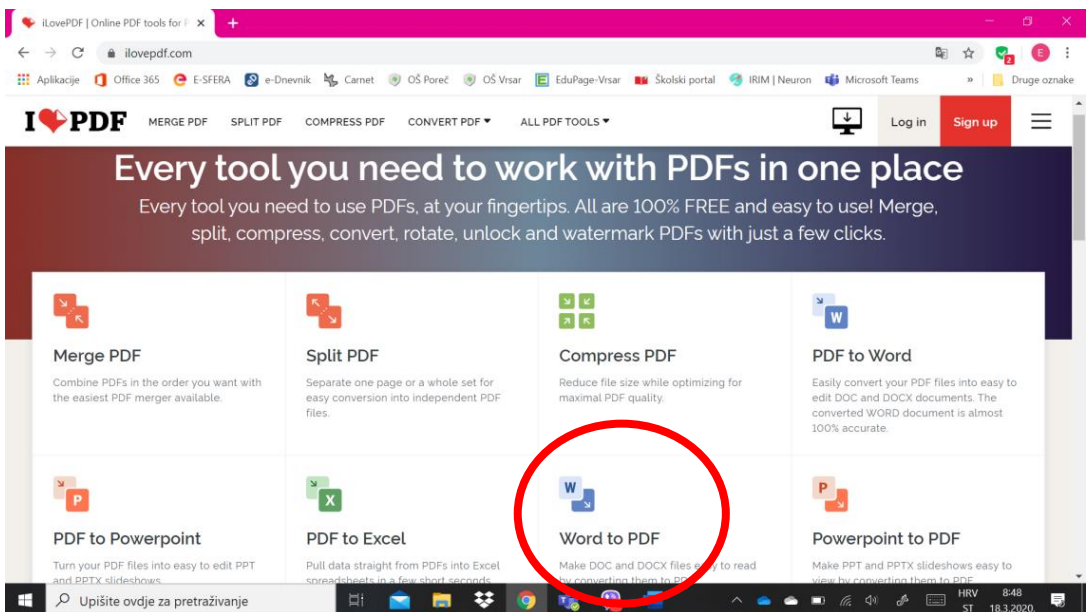

## 5. Odaberite "Select WORD files".

|                                                            |                                |                                     |                                   |              |         | 0         |
|------------------------------------------------------------|--------------------------------|-------------------------------------|-----------------------------------|--------------|---------|-----------|
| <ul> <li>→ C          ilovepdt.com/word_to     </li> </ul> | _pdf                           |                                     |                                   | <b>M</b> E   | Ŷ 5     |           |
| Aplikacije 🚺 Office 365 🧿 E-SFERA                          | 🚱 e-Dnevnik 🧏 Carnet 💿 OŠ Pore | 🤞 🛞 OŠ Vrsar 🛛 📘 EduPage-Vrsar 📲 Šk | olski portal  IRIM   Neuron 📫 Mic | rosoft Teams | » Dr    | uge oznak |
|                                                            | PLIT PDF COMPRESS PDF CONVE    | RT PDF Y ALL PDF TOOLS Y            | 5                                 | Log in       | Sign up | Ξ         |
|                                                            | Conv                           | ert WORD to                         | PDF                               |              |         |           |
|                                                            | Make DOC and DOCX              | (files easy to read by conv         | erting them to PDF.               |              |         |           |
|                                                            |                                |                                     |                                   |              |         |           |
|                                                            |                                |                                     |                                   |              |         |           |
|                                                            |                                | Select WORD files                   |                                   |              |         |           |
|                                                            |                                |                                     |                                   |              |         |           |
|                                                            |                                | or and WORD documents have          |                                   |              |         |           |
|                                                            | Omoquéite klijentime de        | Zanožnito sado                      | ▶                                 |              |         |           |
|                                                            | vas pronađu na Googleu.        | Liz 400 kn promotivne ponude.*      | Google Ads                        |              |         |           |
|                                                            |                                |                                     |                                   |              |         |           |
|                                                            |                                |                                     |                                   |              |         |           |
|                                                            |                                |                                     |                                   |              |         |           |
|                                                            |                                |                                     |                                   |              |         |           |
|                                                            |                                |                                     |                                   |              |         |           |

6. Otvara se prozor u kojem morate pronaći dokument sa vašeg računala koji želite pretvoriti u PDF. (lijevo birate mjesto gdje je spremljeno, npr. Radna površina, Dokumenti...), a desno kliknete na datoteku kad je pronađete. Primjer sa slike: mjesto na kojem sam spremila datoteku je Radna površina, a datoteka je "upute-16.03...". Na kraju kada ste odabrali datoteku kliknete na "Otvori".

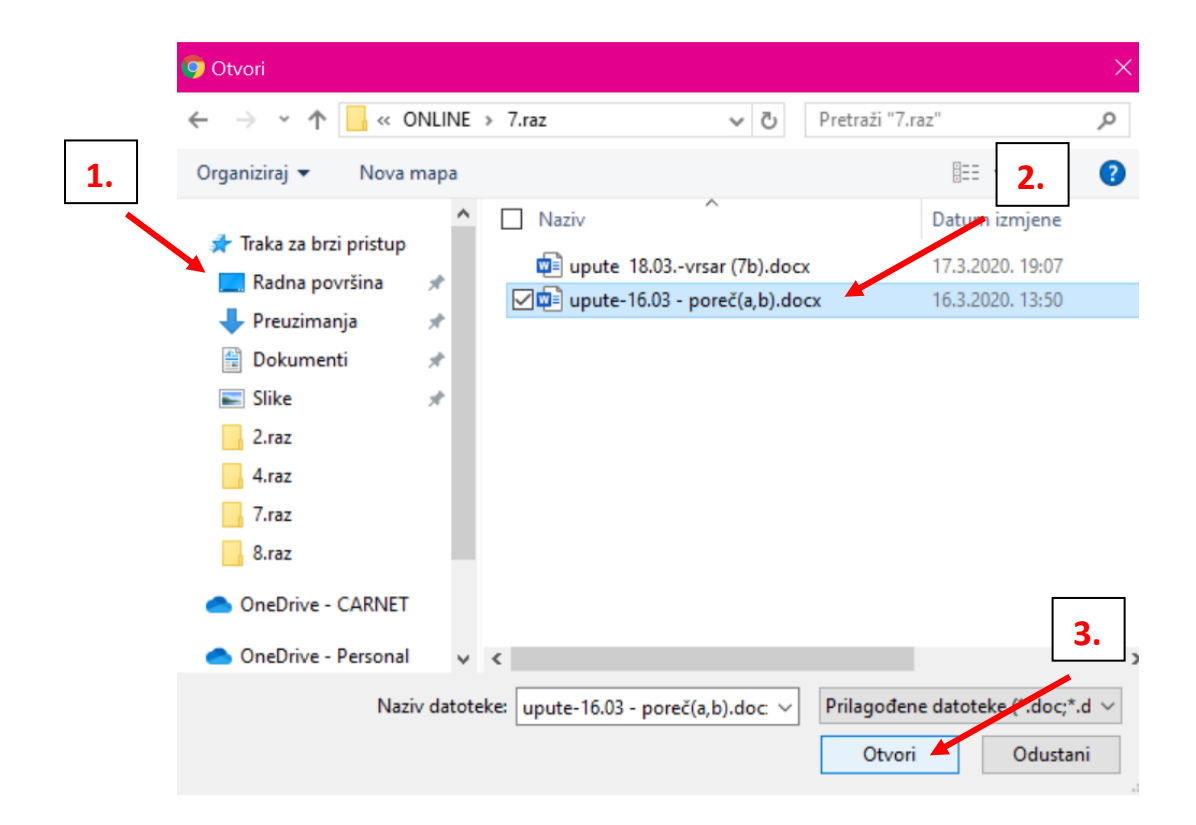

# 7. Odaberite "Convert to PDF".

| Sconvert Word to PDF. Document: X +                             |                                                           |                                       | - ø ×                                     |
|-----------------------------------------------------------------|-----------------------------------------------------------|---------------------------------------|-------------------------------------------|
| $\leftrightarrow$ $\rightarrow$ C $($ ilovepdf.com/word_to_pdf) |                                                           |                                       | 🔤 🛧 😋 E                                   |
| 🗰 Aplikacije 🚺 Office 365 🧿 E-SFERA 📓 e-Dnevn                   | ik 😽 Carnet 🖲 OŠ Poreč 💿 OŠ Vrsar 📘                       | EduPage-Vrsar 📲 Školski portal 🦪 IRIM | Neuron 🐞 Microsoft Teams 🛛 🖌 Druge oznake |
|                                                                 | COMPRESS PDF CONVERT PDF  ALL P                           | DF TOOLS ¥                            | Log in Sign up                            |
| Omogućite klijentima da<br>vas pronađu na Googler               | <b>Započnite sada</b><br>J. Uz 400 kn promotivne ponude.* | G <mark>oogle</mark> Ads              | WORD TO PDF                               |
|                                                                 | upute-16.03 - pore6(a.b).docx                             | 9                                     | Convert to PDF ⊙                          |
| 📕 🔎 Upišite ovdje za pretraživanje                              | 🖽 🚖 🚍 👯 🌖                                                 | 🤹 强 🐖 🔷 🕳                             | → → (c, 4)                                |

 Nakon što se datoteka učita (može potrajati, ovisno o veličini). Pojavljuje se ovaj prozor i odaberemo "Download PDF".

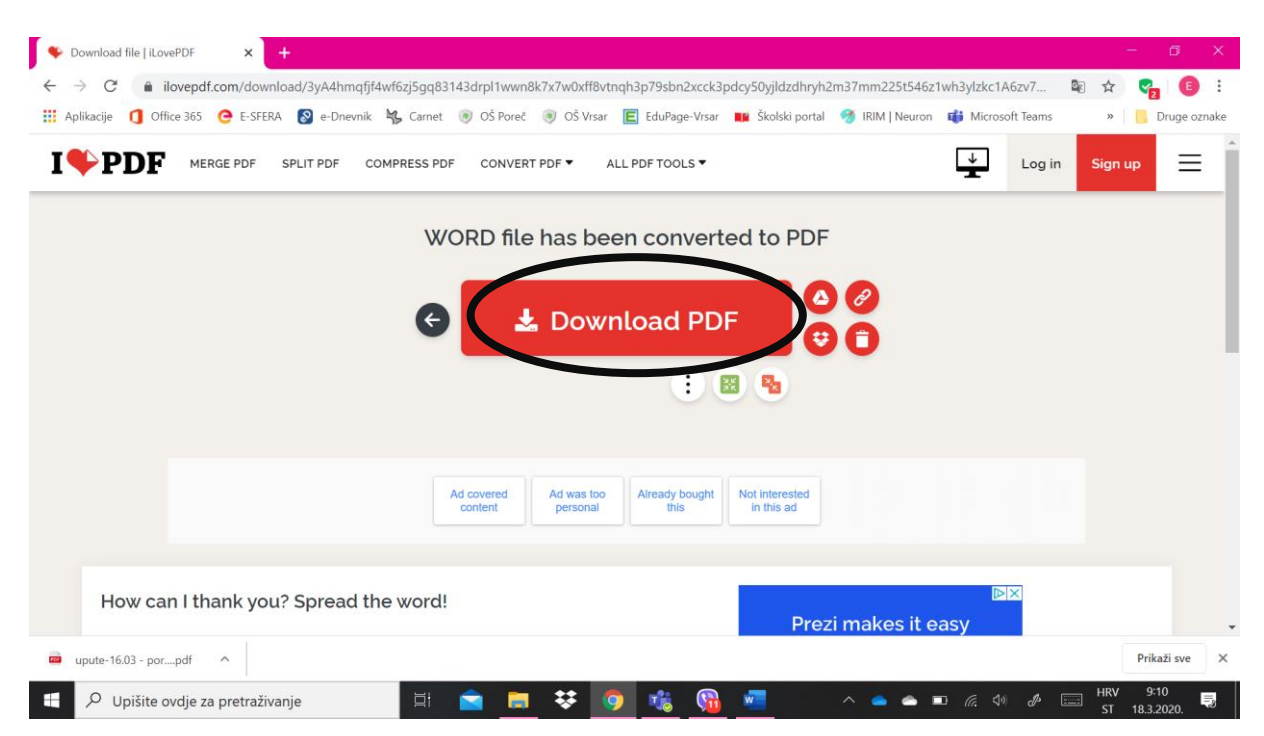

9. Datoteka je spremna za korištenje i možete je pronaći na vašem računalu

pod "Preuzimanja". Sretno! 🐵

## IZRADILA: Elena Paulišić